# **CPS** software

## Hoe werkt de koppeling met Ubench?

Voordat je de link met CPSAutosoft kan maken, moet je een webservice account aanvragen bij UBench  $\rightarrow$  servicedesk@ubenchinternational.com.

Deze account heeft standaard een gebruikersnaam die begint met "WS\_". De account die je gebruikt om op de webapplicatie van UBench in te loggen kan hiervoor niet gebruikt worden. Eens je deze account hebt geactiveerd, hebben wij de gebruikersnaam en wachtwoord nodig om dit te kunnen instellen. (Let op: voor deze account moet je ook bij Ubench extra betalen)

#### Instellingen

| Algemeen          | Wagen       | Badge | Carpass instellingen | Ubench                    | Mijn Grossier | AT |  |  |  |  |  |
|-------------------|-------------|-------|----------------------|---------------------------|---------------|----|--|--|--|--|--|
| Ubench I          | nstellinger | 1     |                      |                           |               |    |  |  |  |  |  |
| Gebruiker         |             |       | WS_CARRO             | WS_CARROSSERIEERIKLEYN    |               |    |  |  |  |  |  |
| Paswoord          | 1           |       | *******              | *******                   |               |    |  |  |  |  |  |
| Locatie Error Log |             |       | F:\@Data\            | F:\@Data\CPS\Files\Ubench |               |    |  |  |  |  |  |

#### 1. Ubench wachtdossiers

- In de favorieten is er een nieuw icoon voorzien
- Hierin komen de nieuwe opdrachten binnen
- Van hieruit kan je een schadedossier aanmaken

| 🚯 Favorieten 🚥 Ubench opdrachten - Ubench 🗴 |                                       |                                      |             |                  |  |  |  |  |
|---------------------------------------------|---------------------------------------|--------------------------------------|-------------|------------------|--|--|--|--|
| 🗘 Opdrachten                                |                                       |                                      |             |                  |  |  |  |  |
|                                             | 🕐 💰 Aanmaak Schadedossier  Vernieuwen | X Schrappen Manueel Opvragen Dossier | ₽           |                  |  |  |  |  |
| Dossier Id                                  | Klant                                 | Voertuig                             | Nummerplaat | Chassisnummer    |  |  |  |  |
| ▶ 112900759                                 |                                       |                                      | 2CJY873     | SALYA2BN2NA34655 |  |  |  |  |

UBench

Ubench

### 2. Lijst Schadedossiers

• Van hieruit kan je het geselecteerde dossier openen in Ubench of nieuw dosssier

#### aanmaken in Ubench

| tra Koj                        | opeling  |                                     |                                           |                                        |              |                      |                       |                                      |                                            |                                     |                  |
|--------------------------------|----------|-------------------------------------|-------------------------------------------|----------------------------------------|--------------|----------------------|-----------------------|--------------------------------------|--------------------------------------------|-------------------------------------|------------------|
| gave Verstuur<br>tten of berid | SMS Wage | n Is Importeer<br>en verf ~<br>Weer | Maak Factuur van<br>schadedossier<br>gave | <b>UBench</b><br>Open Doss<br>In Ubenc | Carp.        | Verstuur<br>of berid | SMS Wage<br>nt * Binn | In Is Importeer<br>en Veer<br>verf × | Maak Factuur van<br>schadedossier<br>rgave | UBench<br>Creatie<br>Dossier Ubench | Carpass<br>Afrek |
|                                | Schaueut | JSSIEI ×                            |                                           | 10                                     | - 1          | om te zoek           | (en                   | iii -                                |                                            | Zoe                                 | ken              |
| st in om te zoeł               | ken      |                                     |                                           |                                        | Zoeken       | *                    | Smart Re              | Document Dat                         | . Klant                                    | Voertuig                            | Chassisnum       |
| *                              | Smart Re | Document Dat.                       | Klant                                     | Voertuig                               |              | 230573               |                       | 27/04/2023                           | Carrein Anita                              | Nissan MICRA                        | SJNFBAK12        |
| 230593                         |          | 3/05/2023                           | VLAAMSE MAA                               | Ford TR                                | Ford TRANSIT |                      |                       | 27/04/2023                           | CAPELLE CLAU                               | PEUGEOT 108                         | VF3PSCFBC        |
| 230589                         |          | 2/05/2023                           | PHARISEAU CA                              | PEUGEO                                 | PEUGEOT 207  |                      |                       | 26/04/2023                           | De Schepper Br.                            | BMW SERIE-1                         |                  |

# **CPS** software

### **3.** Schadedossier:

- Hier krijg je een extra tabblad 'Ubench'
- Hier vind je alle nodige velden en acties
- Dossiernr Ubench staat helemaal bovenaan

| Algemeen                       | Berekening                             | Verzek klant          | Herstelling | Ubench         | Informex    | Voorziene materialen | 🕒 Uren | Verbruik | Foto's | Documente |
|--------------------------------|----------------------------------------|-----------------------|-------------|----------------|-------------|----------------------|--------|----------|--------|-----------|
| Algemee                        | n                                      |                       |             |                |             |                      |        |          |        |           |
| Dossiern<br>Factuur            | r 11290059<br>Aan                      | 7                     |             |                |             |                      |        |          |        | Ÿ         |
| Expert<br>Driver D             | esk                                    |                       |             |                |             |                      |        |          |        |           |
| Planning                       |                                        |                       |             |                |             |                      |        |          |        |           |
| Schade (<br>Aanvang<br>Pick Up | Opname<br>9 Herstelling<br>angwagen Vo | Nee                   | * 00:0      | 00 (‡<br>00 (‡ |             |                      |        |          |        |           |
| Bereken                        | ing                                    |                       |             |                |             |                      |        |          |        |           |
| Ø<br>Aantal F                  | Foto's                                 | doorsturen            | 0           |                |             |                      |        |          |        |           |
| @<br>Eindt                     | <b>Opvrag</b>                          | gen bestek            |             |                |             |                      |        |          |        |           |
| Beslissin                      | g Expert<br>Itaar                      | Onbeke                | end         | Goedge         | keurd Bedra | g                    | 0,00   |          |        |           |
| Herstelli                      | ng                                     |                       |             |                |             |                      |        |          |        |           |
| Datum A                        | fgewerkt                               | 23/02/20              | 22 -        | 14:53          |             |                      |        |          |        |           |
| Check                          | Out                                    |                       |             |                |             |                      |        |          |        |           |
| Vo<br>Voertu                   | ertuig Opgeh<br>iig Opgehaak           | aald<br>d Op 23/02/20 | )22 -       | 14:53          | A.<br>V     |                      |        |          |        |           |